# 如何上传参赛作品

## 操作步骤指南

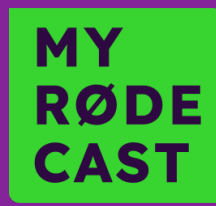

## STEP 1

- 登录 rode.wavpub.com。
- 通过短信验证码登录或注册音播账号。

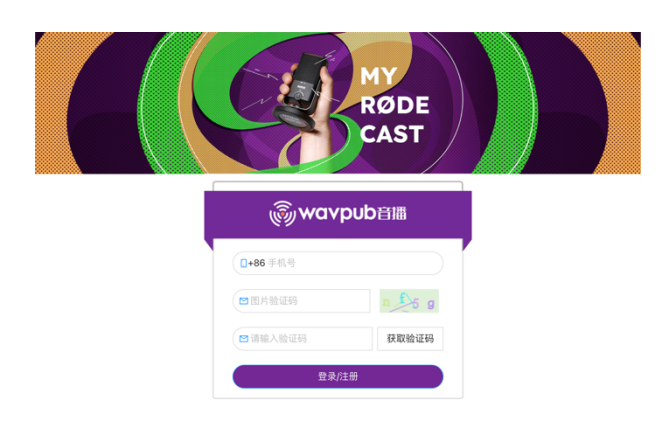

提交作品

•作品简介

## STEP 2

- 点击或者将作品文件拖拽到屏幕中间的上传区域。
- 请注意,上传的作品时长必须在1分钟到2分钟之间, 且为 mp3 格式。

### STEP 3

 接下来需要补充作品详情,包括作品的标题、简介以及 封面图,如果作品标题和播客节目的名称不一样的话, 还需要补充播客节目的名称和简介。填写完毕后点击页 面底部的"提交"按钮。

| 提交作品          |  |  |  |
|---------------|--|--|--|
| MRC Entry.mp3 |  |  |  |
| 补充作品信息        |  |  |  |
| * 作品标题        |  |  |  |

严禁上传涉及色情、暴力、侵犯版权和其他违反法律法规的内容。严重违反者做封号处理

1

点击或将文件拖到该区域以上传

#### **STEP 4**

- 现在请不要关闭音播的页面,在浏览器的新页面中打开 <u>cn.myrodecast.com</u>。
- 注册或者登录您已有的 My RØDE Cast 账号。

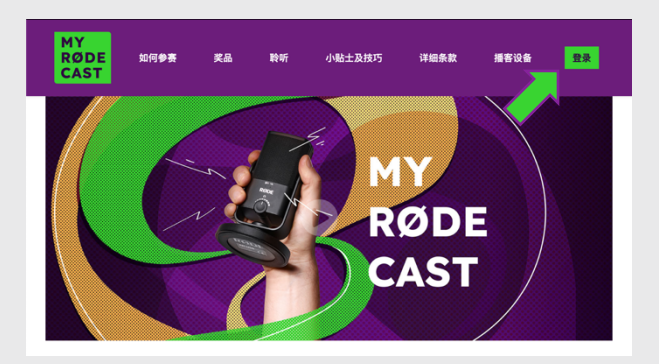

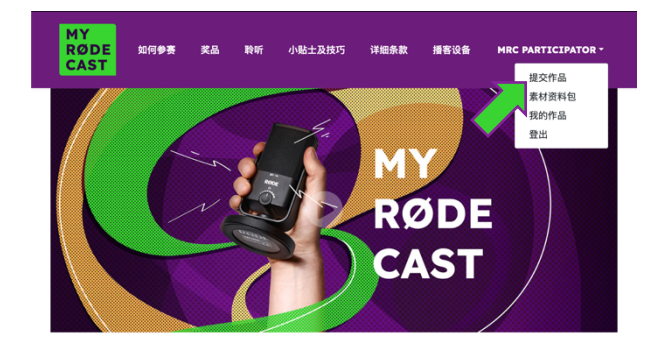

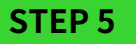

• 点击右上角的个人姓名,然后选择"提交作品"。

# 如何上传参赛作品

## 操作步骤指南

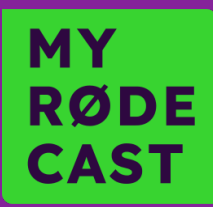

### STEP 6

- 完成检查表,点击"下一步"。
- 输入您的个人信息,点击"下一步"。

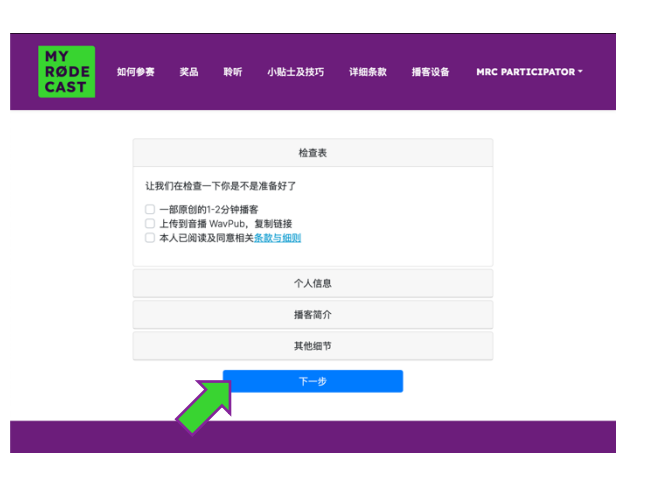

#### STEP 7

 这一步回到音播的页面上。上传到音播的作品在通过审 核后,可以在作品列表中点击"复制链接"获取作品对 应的提交链接。

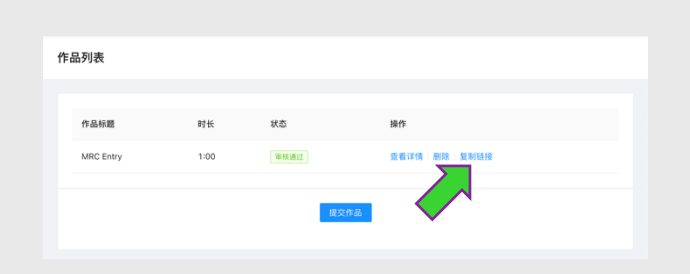

### **STEP 8**

- 在 My RØDE Cast 页面将作品链接粘贴到表格中。
- 补充作品细节信息,如作品标题、作品简介以及是否包
  含成人内容,之后点击"下一步"。

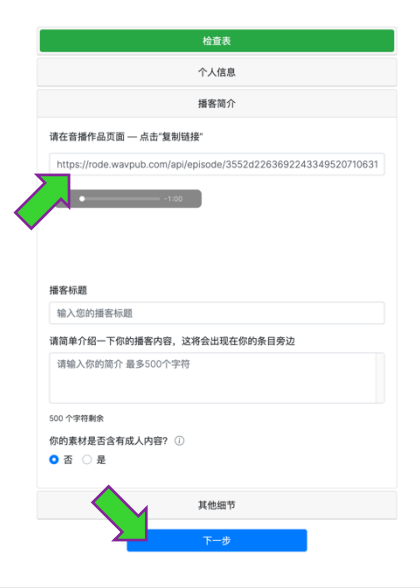

### STEP 9

• 填写剩余的内容,最后点击"提交"。

| 播客简介                                            |
|-------------------------------------------------|
| 其他细节                                            |
| 创作团队<br>请输入您的制作团队的相关信息以显示在您的页面中                 |
| 创作者/团队名称                                        |
| 创作者/团队名称                                        |
| <b>社交地址</b><br>输入你的社交地址,你的社交账户会显示在你的播客主页        |
| (探問主贝<br>(注:::::::::::::::::::::::::::::::::::: |
| <b>微信公众号</b><br>请输入你的缆信公众号                      |
| 抖音主页                                            |
| 请输入你的抖音主页                                       |
| 您在哪里得知本次大赛?                                     |
| 请选择    ●                                        |
| 你以前参加过My RØDE Cast吗?                            |
| 请选择 🔶                                           |
|                                                 |
| 提交                                              |

## 操作步骤指南

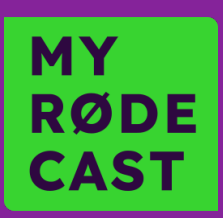

## STEP 10

- 到这里您就完成了参赛作品提交了!
- 当我们的工作人员审核通过了您提交的作品后,您将会收到一封确认 email。如果不幸作品被拒绝了,您也会收到 一封 email 说明作品中存在的问题,您可以在解决了这些问题后再次提交作品。